# 使用Webex联系中心配置Microsoft O365电子邮 件帐户

### 目录

<u>简介</u> <u>先决条件</u> <u>要求</u> 使用的组件 配置 验证 故障排除

## 简介

本文档介绍如何为Webex联系中心(WxCC)配置Microsoft Office 365(O365)电子邮件帐户。

## 先决条件

### 要求

Cisco 建议您了解以下主题:

- Microsoft Office 365
- WxCC 2.0

### 使用的组件

本文档中的信息基于以下软件和硬件版本:

- Microsoft Office 365电子邮件帐户
- WxCC 2.0

本文档中的信息都是基于特定实验室环境中的设备编写的。本文档中使用的所有设备最初均采用原 始(默认)配置。如果您的网络处于活动状态,请确保您了解所有命令的潜在影响。

### 配置

以下是在WxCC中完成电子邮件配置并与Microsoft O365集成的步骤。确保有一个活动的O365电子邮件帐户,并且所有必要的配置都在电子邮件帐户上完成。

1. 使用所需的电子邮件通道创建多媒体配置文件。

Multimedia Profile

| Profile Details           |                                                     |                                                    |                            |     |
|---------------------------|-----------------------------------------------------|----------------------------------------------------|----------------------------|-----|
| Name                      | Voice_Email_Chat                                    |                                                    |                            |     |
| Description               |                                                     |                                                    |                            |     |
| Status                    | Active                                              |                                                    |                            |     |
| Media Details             |                                                     |                                                    |                            |     |
| <ul> <li>Blend</li> </ul> | ed O                                                | Blended Real-time                                  | C Exclusive                |     |
| This mode                 | allows agents to handle multiple contacts of differ | ent channel types simultaneously. Define upper lim | its for each channel type. |     |
| Voice                     | 1 • Chat                                            | 1 v Email                                          | 1 • Social Channel         | 0 * |
|                           |                                                     | E Save X Cancel                                    |                            |     |

### 2. 将多媒体配置文件直接与用户或团队关联。 注意:如果在用户和组部分中都配置了多媒体 配置文件,则用户配置将覆盖座席登录到的组的多媒体配置文件 Agent Desktop.用户名

| :                 |                    |                  |     |  |
|-------------------|--------------------|------------------|-----|--|
| Agent Settings    |                    |                  |     |  |
|                   | Site               | TACSite1         | ×   |  |
|                   | Teams              | × TACAgentTeam   | ×   |  |
|                   | Skill Profile      | Select           | •   |  |
|                   | Agent Profile      | Agent-Profile    | X + |  |
|                   | Multimedia Profile | Voice_Email_Chat | •   |  |
|                   |                    |                  |     |  |
| 团队                |                    |                  |     |  |
| :                 |                    |                  |     |  |
| Advanced Settings |                    |                  |     |  |
|                   |                    | DN               |     |  |

| DN                 | 0                |   |
|--------------------|------------------|---|
| Capacity           | 0                |   |
| Skill Profile      | Select           | * |
| Multimedia Profile | Voice_Email_Chat |   |

#### 3. 创建电子邮件队列并关联团队。

Queue

| General Settings         |                                                                                                    |                   |
|--------------------------|----------------------------------------------------------------------------------------------------|-------------------|
|                          |                                                                                                    |                   |
| Name                     | Email Queue                                                                                                    |                   |
| Description              |                                                                                                    |                   |
| Туре                     | Queue                                                                                                    |                   |
| Channel Type             | Email                                                                                                    | •                 |
|                          |                                                                                                    |                   |
| Contact Routing Settings |                                                                                                    |                   |
| Queue Routing Type       | Longest Available Agent                                                                                                    | Ŧ                 |
|                          | Note: Email only supports Longest Available Agent Routing.                                                                                       |                   |
| Email Distribution       | Add a Email Distribution Group to associate one or more teams with this queue. Add multiple groups to distribute emails to more teams as time in | queue progresses. |
|                          | + Add Group                                                                                                    |                   |
|                          | Group1                                                                                                    | - × ×             |
|                          | Teams                                                                                                    |                   |
|                          | Team Name Site Name Status Team Type                                                                                                    |                   |
|                          | TACAgentTeam TACSite1 In Service Agent Based                                                                                                    |                   |
| _                        |                                                                                                    |                   |

#### 4. 创建电子邮件入口点。

Entry Point

| General Settings     |                  |                            |     |
|----------------------|------------------|----------------------------|-----|
|                      | Name             | Email Entry Point          |     |
|                      | Description      |                            |     |
|                      | Туре             | Entry Point                |     |
| [                    | Channel Type     | Email                      | *   |
| Advanced Cettings    |                  |                            |     |
| Advanced Settings    |                  |                            |     |
| Service L            | Level Threshold  | 0 hor                      | urs |
| Time Zone (Routing S | Strategies Only) | Default (Tenant Time Zone) | *   |
|                      |                  | 🗈 Save 🖉 Reset 🗙 Cancel    |     |

5. 为上一步中配置的邮件入口点创建路由策略。选择 Add Email Account 并提供管理员提供的电 子邮件帐户详细信息。有关<u>详细信息,请参阅Microsoft POP、IMAP</u>和SMTP设置。 配置示 例

:

| dd Email A    | Account                   |                |              |     |       |   |        |      |
|---------------|---------------------------|----------------|--------------|-----|-------|---|--------|------|
|               | Email Address             |                | @outlook.com |     |       |   |        |      |
| inbound Serve | er Settings (IMAP or POPS | 3)             |              | ,   |       |   |        |      |
| ſ             | Incoming Protocol         | IMAP           | )            |     |       |   | *      |      |
| _             | Incoming Host             | outlook.office | e365.com     |     |       |   |        |      |
| ſ             | Inbound Encryption        | SSL            |              |     |       |   | -      |      |
| Int           | bound Port Number         | 993            |              |     |       |   |        |      |
| Outbound Ser  | ver Settings (SMTP)       |                |              |     |       |   |        |      |
|               | SMTP Server               | smtp.office36  | 65.com       |     |       |   |        |      |
| 0             | utbound Encryption        | STARTTLS       | ٦            |     |       |   | -      |      |
| Out           | bound Port Number         | 587            | -            |     |       |   |        |      |
| Server Authen | ntication                 |                |              |     |       |   |        |      |
|               | Username                  |                | @outlook.com | )   |       |   |        |      |
|               | Password                  |                |              |     |       |   |        | Show |
| Advanced Em   | ail Account Settings      |                |              |     |       |   |        |      |
| Maximu        | um Attachment size        | 25             |              |     |       |   | MB     | 0    |
|               | Attachment Limit          | 3              |              |     |       |   |        | 0    |
|               | Mail Delay                | 60             |              |     |       | S | econds | 0    |
| Maximu        | im Messages/Cycle         | 10             |              |     |       |   |        | 0    |
|               |                           |                |              |     |       |   |        |      |
|               |                           |                | E Save       | × C | ancel |   |        |      |

6. 添加路由规则或将邮件队列与默认路由规则关联并保存路由策略。

| Email Routing Rules  |                                                               |                                                                                                    |                                                                                                    |                                        |        |   |
|----------------------|---------------------------------------------------------------|----------------------------------------------------------------------------------------------------|----------------------------------------------------------------------------------------------------|----------------------------------------|--------|---|
|                      | Emails are routed<br>subject lines to E<br>rule 1. Drag the e | d using keywords or phrases in<br>imail Queues. Rules are execute<br>imail routing rules to change th | I the subject line. Create Routing Rules that map<br>ted in the order they appear below, starting with<br>heir order. |                                        |        |   |
|                      | + Add Routin                                                  | g Rule                                                                                                |                                                                                                    |                                        |        |   |
|                      | Order                                                         | Rule Name                                                                                             | IF Email Subject Contains                                                                                             | THEN Queue To                          | Action | ^ |
|                      |                                                               |                                                                                                    | There are no Email Routing rules. 7                                                                                   | The default Rule will be used for now. |        |   |
|                      |                                                               |                                                                                                    |                                                                                                    |                                        |        |   |
| Default Routing Rule |                                                               |                                                                                                    |                                                                                                    |                                        |        |   |
|                      | A Default Routing                                             | Rule is required to handle emai                                                                       | ail's that don't satisfy any Rule                                                                                     |                                        |        |   |
|                      |                                                               | Default Routing Rule                                                                                  | e will Queue To Email_TAC_Test_Queue                                                                                  | X v                                    |        |   |
|                      |                                                               |                                                                                                    | 😫 Save                                                                                                    | × Cancel                               |        |   |

## 验证

使用本部分可确认配置能否正常运行。

以已配置并与电子邮件队列关联的团队的座席身份登录,使座席进入可用状态,向帐户发送测试电 子邮件,并验证是否在座席桌面上收到电子邮件活动。

### 故障排除

本部分提供了可用于对配置进行故障排除的信息。

要对电子邮件帐户设置是否正确进行故障排除,请使用<u>Microsoft测试工具</u>。

要测试入站电子邮件连接,请选择 IMAP Email 或 POP Email 基于配置。要测试出站电子邮件连接,请 选择 Outbound SMTP Email。

| Exchange Online Custom Domains DNS Connectivity Test<br>This test will check the external domain name settings for your verified domain in Office<br>365. The test will look for issues with mail delivery such as not receiving incoming email<br>from the Internet and Outlook client connectivity issues that involve connecting to<br>Outlook and Exchange Online. | Exchange Online Outbound Connector EDNS Connectivity<br>Test<br>This will use Extension mechanisms for DNS (EDNS) to resolve the smart host FQDN you<br>intend to use in an outbound connector. The test will look for potential issues with mail<br>delivery to this smart host domain once EDNS is enabled in Exchange Online. | Skype for Business Online DNS Connectivity Test<br>This test will check the external domain name settings for your custom domain user in<br>Office 365.                                                                                                    |
|----------------------------------------------------------------------------------------------------|----------------------------------------------------------------------------------------------------|----------------------------------------------------------------------------------------------------|
| Office 365 Single Sign-on Test<br>This test will validate your ability to log on to Office 365 with your on-premises<br>credentials. It also validates some basic Active Directory Federated Services (ADPS)<br>configuration.                                                                                                    | Exchange ActiveSync<br>This test simulates the steps a mobile device uses to connect to an Exchange server using<br>Exchange ActiveSync.                                                                                                    | Synchronization, Notification, Availability, and Automatic<br>Replies<br>These tests walk through many basic Exchange Web Services tasks to confirm they're<br>working. This is useful for IT administrators who want to troubleshoot external access<br>using Entourage EWS or other Web Services clients. |
| EX Service Account Access (Developers)<br>This test verifies a service account's ability to access a specified mailbox, create and<br>delete items in it, and access it via Exchange Impersonation. This test is primarily used by<br>application developers to test the ability to access mailboxes with alternate credentials.                                       | Outlook Connectivity<br>This test walks through the steps Outlook uses to connect from the internet. It tests<br>connectivity using both the RPC over HITP and the MAPI over HITP protocols.                                                                                                    | Inbound SMTP Email This test walks through the steps an Internet email server uses to send inbound SMTP email to your domain.                                                                                                    |
| Outbound SMTP Email<br>This test checks your outbound IP address for certain requirements. This includes Reverse<br>DNS, Sender ID, and RBL checks.                                                                                                    | POP Email<br>This test walks through the steps an email client uses to connect to a mailbox using<br>POP3.                                                                                                    | This test walks through the steps an email client uses to connect to a mailbox using IMAP4.                                                                                                    |
| Free/Busy<br>This test verifies that an Office 365 mailbox can access the free/busy information of an<br>on-premises mailbox, and vice versa (one direction per test run). For advanced<br>deployment scenarios, have you viewed the guidance for the <u>Hybrid Configuration</u><br><u>Wicard</u> ?                                                                   | © Outlook Mobile Hybrid Modern Authentication Test<br>This test allows you to check if your on-premises Exchange environment is configured<br>correctly to use Hybrid Modern Authentication (HMA) with Outlook for IOS and Android.                                                                                              | <b>E</b> Mailbox Provisioning Test<br>This test verifies for a given email address if a user mailbox, recipient or user object exists<br>and if the object is provisioned in Azure AD and Exchange Online.                                                                                                  |

输入并验证详细信息,以测试并确保提供的协议、端口和帐户详细信息接受连接。

#### IMAP Email

| * indicates a required field.                           |        | IMAP Server                                             |
|---------------------------------------------------------|--------|---------------------------------------------------------|
| IMAP server host name: *                                |        | Fatarable based areas of using IMADA                    |
| outlook.office365.com                                   |        | server. In many cases, this will be                     |
| Connection security: *                                  |        | something like mail.contoso.com or<br>imap.contoso.com. |
| SSL                                                     | $\sim$ |                                                         |
| Service port number: *                                  |        |                                                         |
| 993                                                     |        |                                                         |
| Authentication type: *                                  |        |                                                         |
| Modern authentication (OAuth)                           | $\sim$ |                                                         |
| Modern Authentication (OAuth) credentials *             |        |                                                         |
| No accounts found. Click the sign-in button to add one. | $\sim$ | 🔍 Sign in                                               |
| Alternate mailbox (optional)                            |        |                                                         |
|                                                         |        |                                                         |
| Ignore Trust for SSL                                    |        |                                                         |
| Verification                                            |        |                                                         |
| WO                                                      |        |                                                         |
| Č) New ⊲) Audio                                         |        |                                                         |
| Enter the characters you see *                          |        |                                                         |
|                                                         |        |                                                         |
| Note: The verification code is not case-sensitive.      |        |                                                         |

#### 关于此翻译

思科采用人工翻译与机器翻译相结合的方式将此文档翻译成不同语言,希望全球的用户都能通过各 自的语言得到支持性的内容。

请注意:即使是最好的机器翻译,其准确度也不及专业翻译人员的水平。

Cisco Systems, Inc. 对于翻译的准确性不承担任何责任,并建议您总是参考英文原始文档(已提供 链接)。